# Your Resident Portal Guide

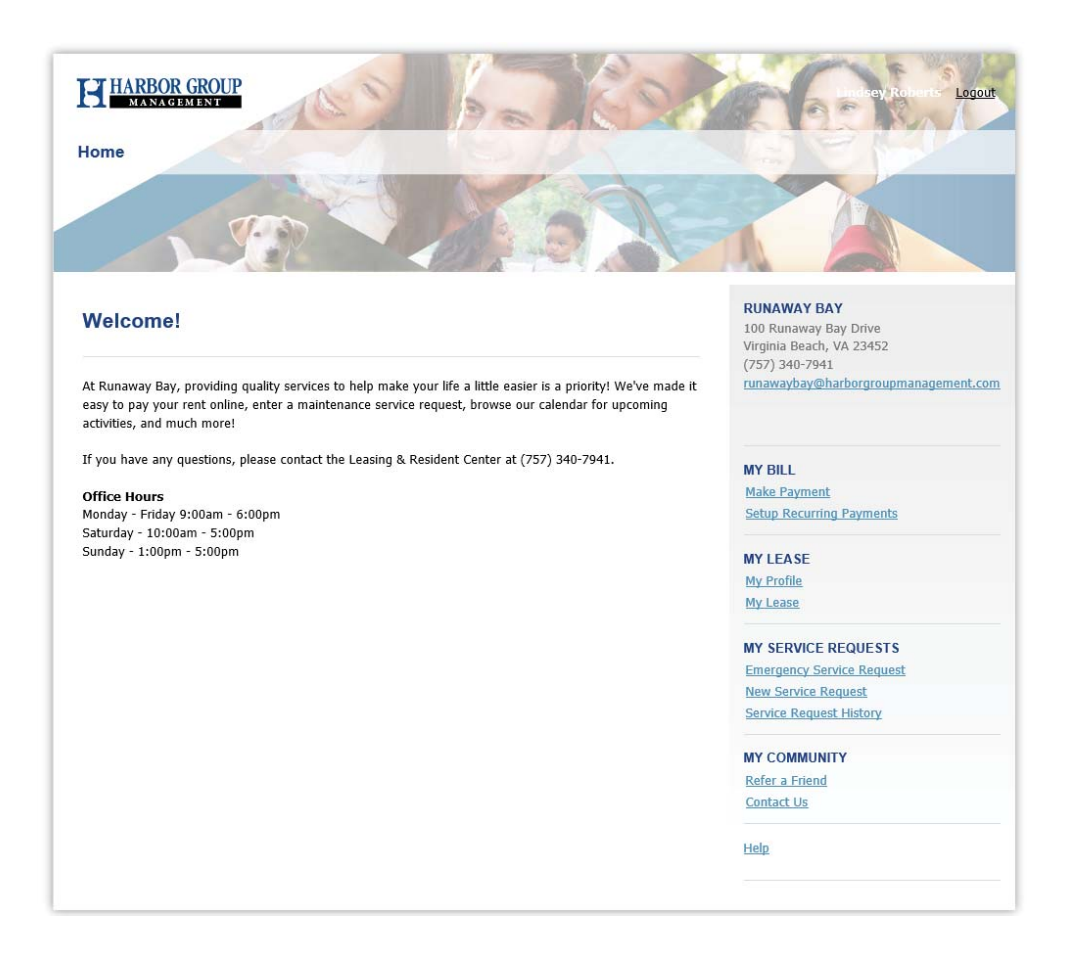

With your resident portal, you can do the following:

- Make one-time ACH payments
- Setup recurring ACH payments
- Edit your profile information
- Review active lease terms
- Submit new Service Requests
- Review Service Request History
- Renew Your Lease

Take advantage of the following features:

- Email the property using the "Contact Us" link
- Refer a friend to the community by sending their info to the property staff
- Prepay your rent prior to charges being posted

Use the links on the right hand side of the Welcome Page to view the various features. Refer to the next page to review examples...

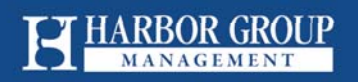

## **One-Time Payments**

From the My Bill section, click the Make Payment link

- Select "Create New Account" and enter new ACH information (if applicable)
- Click Save
- Select the Payment Method (account to be used)
- Enter the payment amount (if different than the current balance), then click Next
- Read the Authorization on the next page
- Select "I Agree"
- Click Submit Payment

\*Note: Partial payments (payments less than the full balance) will not be accepted.

| Payment Options                                                                                                    | Payment Authorization                                                                                                    |
|----------------------------------------------------------------------------------------------------|----------------------------------------------------------------------------------------------------|
| For Credit Card Payments, please call 866-289-5977. A CSR is available 8am - 10<br>8pm EST Sat-Sun. Automated payment service is available 24/7.                                                                                                    | m EST M-F and 12pm - Payment Summary Payment Date: 02/17/16                                                                                                    |
| Payment Summary     Pay       Current Balance:     \$2,589.19" view statement       Payment Amount:     2,589.19                                                                                                    | nent Date: 02/17/16 Current Balance: \$2,589.19 Payment Amount: \$2,589.19 Bank Name: \$2,589.19 Bank Name: Wells Fargo Account Number: XXXXX9865 Payment Account: WF Checking Routing Number: XXXXX0659                                                       |
| Select Payment Method                                                                                                    | Payment Authorization                                                                                                    |
| • Create New Account    Account Type:   • Description:   • Description:   • Bank Name:   • Bank Name:   • Confirm Account:   • Routing Number:   • Confirm Routing:   • Confirm Routing:   • Account and Routing Number Location    • Balance does not reflect pending payments. | Save       Save         Save       Any information uplies to only this one transaction.         Any information you entered on this screen will be disregarded if you do not check the "I Agree" box.         If I Agree         Submit Payment         Cancel |

## HARBOR GROUP

## **Recurring Payments**

From the My Bill section, click the Setup Recurring Payments link

- Enter "New Checking Account" information (if applicable- see directions on previous page)
- Enter the "Percent of monthly balance to pay"
- Select the applicable checking account
- Click Next
- Read the Authorization
- Select "I Agree"
- Click Submit Payment

\*Note: The total amount(s) setup across roommates must equal 100% for the payments to be drafted.

| Recurring Payment Options                                                                                                    | Recurring Payr                                                                                                    |
|----------------------------------------------------------------------------------------------------|----------------------------------------------------------------------------------------------------|
| Current Recurring Payments Settings No Recurring Payments have been scheduled                                                                                                    | Current Recurring Pa<br>Monthly balance in                                                                                                    |
|                                                                                                    | Му рау                                                                                                    |
| Monthly balance includes: \$820.00 + variable charges Percent of monthly balance to pay: 100 % 100% Is required Day of month to process payments: 1 Start Month: March V Start Year: 2016 V | Payment Ac<br>Account N<br>Routing N<br>Day of the month pa<br>Payment Authorization                                                            |
| Select Payment Method <ul> <li>WF Checking - XXXXX9865 - delete</li> <li>New Checking Account</li> </ul>                                                                                    | By clicking "I Agree" below<br>automatically debit from t<br>process day entered and                                                            |
| Next Cancel                                                                                                    | amount will equal the spe<br>your current charges char<br>This authorization is to rei<br>until you notify Runaway<br>Any information you enter |
|                                                                                                    | ☑ I Agree                                                                                                    |

#### **Recurring Payment Authorization**

| urrent Recurring Payments | settings                    |                        |
|---------------------------|-----------------------------|------------------------|
| Monthly balance includes: | \$820.00 + variable charges |                        |
| My payments:              | 100 % of monthly balance    |                        |
| Payment Account:          | WF Checking                 |                        |
| Account Number:           | XXXXX9865                   |                        |
| Routing Number:           | XXXXXX0659                  |                        |
| av of the month payments  | will be processed: 1        | Start Date: 03/01/2016 |

By clicking "I Agree" below, you hereby authorize Runaway Bay to initiate recurring transactions that will automatically debit from the indicated bank account. The automatic debit will occur on or around the process day entered and will occur monthly, starting in the month and year selected. Each month's debit amount will equal the specified percentage of your monthly balance and therefore, the amount may vary if your current charges change.

This authorization is to remain in full force and effect until you discontinue these recurring payments or until you notify Runaway Bay in writing that you authorize its termination.

Any information you entered on this screen will be disregarded if you do not check the "I Agree" box.

Confirm Cancel

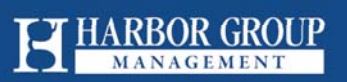

# Edit My Profile

From the My Lease section, click the My Profile link

- Click the **Edit** button
- Update any of the available, editable fields (note the fields marked as \*Required must be populated)
- Click <u>Save</u>
- You may also change your username and/or password from this screen (see links in screenshot below)

| Address           |                                     | 1                |                 |                 |
|-------------------|-------------------------------------|------------------|-----------------|-----------------|
| Address           | •                                   |                  |                 |                 |
| Employer          |                                     |                  |                 |                 |
| Phone             |                                     | Required         |                 |                 |
| Relationship      |                                     | *Required        |                 |                 |
| Full Name         | :                                   | *Required        |                 |                 |
| Emergency Contact |                                     |                  |                 |                 |
| Mobile Phone      |                                     |                  |                 |                 |
| Evening Phone     |                                     | *Required        |                 |                 |
| Daytime Phone     |                                     |                  |                 |                 |
| Phone             | 15                                  |                  |                 |                 |
|                   | Unit 0308<br>Virginia Beach, VA 234 | 152              |                 |                 |
| Address           | : 101 RUNAWAY BAY D                 | RIVE #308        |                 |                 |
| Full Name         | Your email address is               | your username. 🖸 | nange user name | Change password |
|                   | : lindsey.roberts@realfo            | undations.net    |                 | 2               |

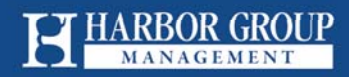

## **Review Active Lease Terms**

From the My Lease section, click the My Lease link

• Your lease terms, utility responsibilities, and recurring charges will appear

| Lease Term:                                                                                                    | 12 months                                                                                                    | Add                                                                                                    | ress: 101 RUNA                                                                                                    | NAY BAY DRIVE #:                                                                                                    |
|----------------------------------------------------------------------------------------------------|----------------------------------------------------------------------------------------------------|----------------------------------------------------------------------------------------------------|----------------------------------------------------------------------------------------------------|----------------------------------------------------------------------------------------------------|
| Occupy Date:                                                                                                    | 12/5/2015                                                                                                    |                                                                                                    |                                                                                                    | Unit 0                                                                                                    |
| Lease Start Date:                                                                                                    | 12/5/2015                                                                                                    |                                                                                                    | Virg                                                                                                    | inia Beach VA - 234                                                                                                    |
| Lease Expiration Date:                                                                                                    | 12/4/2016                                                                                                    |                                                                                                    |                                                                                                    |                                                                                                    |
| ocupants                                                                                                    |                                                                                                    |                                                                                                    |                                                                                                    |                                                                                                    |
| Occupants                                                                                                    |                                                                                                    |                                                                                                    |                                                                                                    |                                                                                                    |
| Lindsey Roberts                                                                                                    |                                                                                                    |                                                                                                    |                                                                                                    |                                                                                                    |
| Jordan Ternes                                                                                                    |                                                                                                    |                                                                                                    |                                                                                                    |                                                                                                    |
| Itilities                                                                                                    |                                                                                                    |                                                                                                    |                                                                                                    |                                                                                                    |
| Utility                                                                                                    | Paid By                                                                                                    |                                                                                                    |                                                                                                    |                                                                                                    |
| Electric                                                                                                    | Resident                                                                                                    |                                                                                                    |                                                                                                    |                                                                                                    |
| Gas                                                                                                    | Unknown                                                                                                    |                                                                                                    |                                                                                                    |                                                                                                    |
| Trash                                                                                                    | Resident                                                                                                    |                                                                                                    |                                                                                                    |                                                                                                    |
| Water and Sewer                                                                                                    | Resident                                                                                                    |                                                                                                    |                                                                                                    |                                                                                                    |
| Recurring Charges                                                                                                    | Amount                                                                                                    |                                                                                                    |                                                                                                    |                                                                                                    |
| TRASH                                                                                                    | 25.0                                                                                                    | 0                                                                                                    |                                                                                                    |                                                                                                    |
| REIMBURSEMENT                                                                                                    |                                                                                                    |                                                                                                    |                                                                                                    |                                                                                                    |
| Total                                                                                                    | \$25.0                                                                                                    | 0                                                                                                    |                                                                                                    |                                                                                                    |
| Rent Schedule                                                                                                    |                                                                                                    |                                                                                                    |                                                                                                    |                                                                                                    |
| Month                                                                                                    |                                                                                                    | !                                                                                                    | C                                                                                                    | Tatal                                                                                                    |
|                                                                                                    | Base Kent                                                                                                    | Recurring Charges                                                                                                    | Specials                                                                                                    | IULAI                                                                                                    |
| December 2015                                                                                                    | Base Kent<br>692.42                                                                                                    | Recurring Charges<br>21.77                                                                                                    | (0.00)                                                                                                    | \$714.1                                                                                                    |
| December 2015<br>January 2016                                                                                                    | 692.42<br>795.00                                                                                                    | 21.77<br>25.00                                                                                                    | (0.00)<br>(0.00)                                                                                                    | \$714.1                                                                                                    |
| December 2015<br>January 2016<br>February 2016                                                                                                    | Base Rent<br>692.42<br>795.00<br>795.00                                                                                                    | 21.77<br>25.00<br>25.00                                                                                                    | (0.00)<br>(0.00)<br>(0.00)                                                                                                    | \$714.1<br>\$820.0<br>\$820.0                                                                                                    |
| December 2015<br>January 2016<br>February 2016<br>March 2016                                                                                                    | Base Kent<br>692.42<br>795.00<br>795.00<br>795.00                                                                                                    | Recurring Charges           21.77           25.00           25.00           25.00                                                                                                    | (0.00)<br>(0.00)<br>(0.00)<br>(0.00)                                                                                                    | \$714.1<br>\$820.0<br>\$820.0<br>\$820.0                                                                                                    |
| December 2015<br>January 2016<br>February 2016<br>March 2016<br>April 2016                                                                                                    | Base Kent<br>692.42<br>795.00<br>795.00<br>795.00<br>795.00                                                                                                    | Recurring Charges<br>21.77<br>25.00<br>25.00<br>25.00<br>25.00                                                                                                    | (0.00)<br>(0.00)<br>(0.00)<br>(0.00)<br>(0.00)                                                                                                    | \$714.1<br>\$820.0<br>\$820.0<br>\$820.0<br>\$820.0<br>\$820.0                                                                                                    |
| December 2015<br>January 2016<br>February 2016<br>March 2016<br>April 2016<br>May 2016                                                                                             | Base Kent           692.42           795.00           795.00           795.00           795.00           795.00           795.00                                                                                                    | Recurring Charges<br>21.77<br>25.00<br>25.00<br>25.00<br>25.00<br>25.00                                                                                                    | (0.00)<br>(0.00)<br>(0.00)<br>(0.00)<br>(0.00)<br>(0.00)                                                                                                    | \$714.1<br>\$820.0<br>\$820.0<br>\$820.0<br>\$820.0<br>\$820.0<br>\$820.0                                                                                                   |
| December 2015<br>January 2016<br>February 2016<br>March 2016<br>April 2016<br>May 2016<br>June 2016                                                                                | Base Kent           692.42           795.00           795.00           795.00           795.00           795.00           795.00           795.00           795.00           795.00                                                                                                    | Recurring Charges           21.77           25.00           25.00           25.00           25.00           25.00           25.00           25.00           25.00           25.00           25.00                                                                                                    | (0.00)<br>(0.00)<br>(0.00)<br>(0.00)<br>(0.00)<br>(0.00)<br>(0.00)                                                                                                    | \$714.1<br>\$820.0<br>\$820.0<br>\$820.0<br>\$820.0<br>\$820.0<br>\$820.0<br>\$820.0                                                                                        |
| December 2015<br>January 2016<br>February 2016<br>March 2016<br>April 2016<br>May 2016<br>June 2016<br>July 2016                                                                   | Base Kent           692.42           795.00           795.00           795.00           795.00           795.00           795.00           795.00           795.00           795.00           795.00           795.00           795.00                                                                                                    | Recurring Charges           21.77           25.00           25.00           25.00           25.00           25.00           25.00           25.00           25.00           25.00           25.00           25.00           25.00           25.00           25.00                                                                                                 | (0.00)           (0.00)           (0.00)           (0.00)           (0.00)           (0.00)           (0.00)           (0.00)           (0.00)           (0.00)           (0.00)           (0.00)           (0.00)                                                                                                    | \$714.1<br>\$820.0<br>\$820.0<br>\$820.0<br>\$820.0<br>\$820.0<br>\$820.0<br>\$820.0<br>\$820.0                                                                             |
| December 2015<br>January 2016<br>February 2016<br>March 2016<br>April 2016<br>May 2016<br>June 2016<br>July 2016<br>August 2016                                                    | Base Kent           692.42           795.00           795.00           795.00           795.00           795.00           795.00           795.00           795.00           795.00           795.00           795.00           795.00           795.00           795.00                                                                                                    | Recurring Charges           21.77           25.00           25.00           25.00           25.00           25.00           25.00           25.00           25.00           25.00           25.00           25.00           25.00           25.00           25.00           25.00           25.00                                                                 | (0.00)           (0.00)           (0.00)           (0.00)           (0.00)           (0.00)           (0.00)           (0.00)           (0.00)           (0.00)           (0.00)           (0.00)           (0.00)           (0.00)           (0.00)                                                                                      | \$714.1<br>\$820.0<br>\$820.0<br>\$820.0<br>\$820.0<br>\$820.0<br>\$820.0<br>\$820.0<br>\$820.0<br>\$820.0                                                                  |
| December 2015<br>January 2016<br>February 2016<br>March 2016<br>April 2016<br>May 2016<br>June 2016<br>July 2016<br>August 2016<br>September 2016                                  | Base Kent           692.42           795.00           795.00           795.00           795.00           795.00           795.00           795.00           795.00           795.00           795.00           795.00           795.00           795.00           795.00           795.00           795.00                                                                     | Recurring Charges           21.77           25.00           25.00           25.00           25.00           25.00           25.00           25.00           25.00           25.00           25.00           25.00           25.00           25.00           25.00           25.00           25.00                                                                 | (0.00)           (0.00)           (0.00)           (0.00)           (0.00)           (0.00)           (0.00)           (0.00)           (0.00)           (0.00)           (0.00)           (0.00)           (0.00)           (0.00)           (0.00)           (0.00)                                                                     | \$714.1<br>\$820.0<br>\$820.0<br>\$820.0<br>\$820.0<br>\$820.0<br>\$820.0<br>\$820.0<br>\$820.0<br>\$820.0<br>\$820.0<br>\$820.0<br>\$820.0                                 |
| December 2015<br>January 2016<br>February 2016<br>March 2016<br>April 2016<br>May 2016<br>June 2016<br>July 2016<br>August 2016<br>September 2016<br>October 2016                  | Base Kent           692.42           795.00           795.00           795.00           795.00           795.00           795.00           795.00           795.00           795.00           795.00           795.00           795.00           795.00           795.00           795.00           795.00           795.00           795.00           795.00           795.00 | Recurring Charges           21.77           25.00           25.00           25.00           25.00           25.00           25.00           25.00           25.00           25.00           25.00           25.00           25.00           25.00           25.00           25.00           25.00           25.00           25.00                                 | (0.00)           (0.00)           (0.00)           (0.00)           (0.00)           (0.00)           (0.00)           (0.00)           (0.00)           (0.00)           (0.00)           (0.00)           (0.00)           (0.00)           (0.00)           (0.00)           (0.00)           (0.00)                                   | \$20.0<br>\$820.0<br>\$820.0<br>\$820.0<br>\$820.0<br>\$820.0<br>\$820.0<br>\$820.0<br>\$820.0<br>\$820.0<br>\$820.0<br>\$820.0<br>\$820.0<br>\$820.0<br>\$820.0<br>\$820.0 |
| December 2015<br>January 2016<br>February 2016<br>March 2016<br>April 2016<br>May 2016<br>June 2016<br>July 2016<br>August 2016<br>September 2016<br>October 2016<br>November 2016 | Base Kent           692.42           795.00           795.00           795.00           795.00           795.00           795.00           795.00           795.00           795.00           795.00           795.00           795.00           795.00           795.00           795.00           795.00           795.00           795.00           795.00           795.00 | Recurring Charges           21.77           25.00           25.00           25.00           25.00           25.00           25.00           25.00           25.00           25.00           25.00           25.00           25.00           25.00           25.00           25.00           25.00           25.00           25.00           25.00           25.00 | (0.00)           (0.00)           (0.00)           (0.00)           (0.00)           (0.00)           (0.00)           (0.00)           (0.00)           (0.00)           (0.00)           (0.00)           (0.00)           (0.00)           (0.00)           (0.00)           (0.00)           (0.00)           (0.00)           (0.00) | \$20.0<br>\$820.0<br>\$820.0<br>\$820.0<br>\$820.0<br>\$820.0<br>\$820.0<br>\$820.0<br>\$820.0<br>\$820.0<br>\$820.0<br>\$820.0<br>\$820.0<br>\$820.0<br>\$820.0            |

NOTE: Last month's payment schedule is based on the expected lease end date. Last month's total due may vary based on actual lease end and/or move out date

Deposits

| Deposit      | Deposits Required | Deposits on hand |
|--------------|-------------------|------------------|
| Unit Deposit | 275.00            | 0.00             |

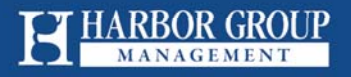

## New Service Requests

From the My Service Requests section, click the New Service Request link

- Enter the Request Title
- Enter the details of the service request
- Answer all questions by selecting "Yes" or "No"
- Enter required contact data (if it does not auto-populate)
- Click Submit

### Service Request

Address: 101 RUNAWAY BAY DRIVE #308 Unit 0308 Virginia Beach, VA 23452

#### \* Request Title:

Bathtub is clogged

Details:

Left Master Bathtub does not drain properly.

\* Do we have permisson to enter if you are not home?  ${\ensuremath{\overline{\bullet}}}$  Yes  $\bigcirc$  No

\* Do you have any pets? • Yes O No \* Do you have an alarm?

● Yes ○ No

#### Service Request Contact Information

| Name:    | Resident Name          |        |        |
|----------|------------------------|--------|--------|
| * Email: | Residentname@gmail.com |        |        |
| * Phone: | (800) 867-5309         |        |        |
|          |                        | Submit | Cancel |

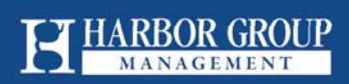

# Service Request History

From the My Service Requests section, click the Service Request History link

- A list of prior Service Requests will appear, each with a hyperlink
- Click the hyperlink to view a summary of each service request

### **Service Request History**

|                    |                        |                | Create New             |
|--------------------|------------------------|----------------|------------------------|
| Title              | Date Submitted         | Status         | Last Updated           |
| Bathtub is clogged | Feb 17, 2016 - 10:21AM | NA - No Action | Feb 17, 2016 - 10:21AM |

### Service Request Summary

Created: Feb 17, 2016 - 10:21AM Last Updated: Feb 17, 2016 - 10:21AM Status: NA - No Action

#### Service Request

| Address:              | 101 RUNAWAY BAY DRIVE #308<br>Unit 0308<br>Virginia Beach, VA 23452 |     |
|-----------------------|---------------------------------------------------------------------|-----|
| <b>Request Title:</b> | Bathtub is clogged                                                  |     |
| Details:              | Left Master Bathtub does not drain proper                           | iy. |
| Do we have perm       | isson to enter if you are not home?                                 | Yes |
| Do you have any       | pets?                                                               | Yes |
| Do you have an a      | larm?                                                               | Yes |
| Service Request C     | ontact Information                                                  |     |

Name: Resident Name Email: Residentname@gmail.com Phone: (800) 867-5309

Back

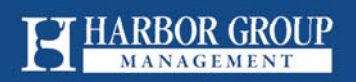

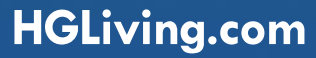

### **Renew Your Lease**

Upon the end of your lease term, you may receive an offer to continue your residency and sign a Renewal. Using your Resident Portal, you may:

- Review applicable Renewal offer(s)
- Select the applicable term for which you'd like to renew
- Notify the Property Management team to begin preparing your Renewal lease.

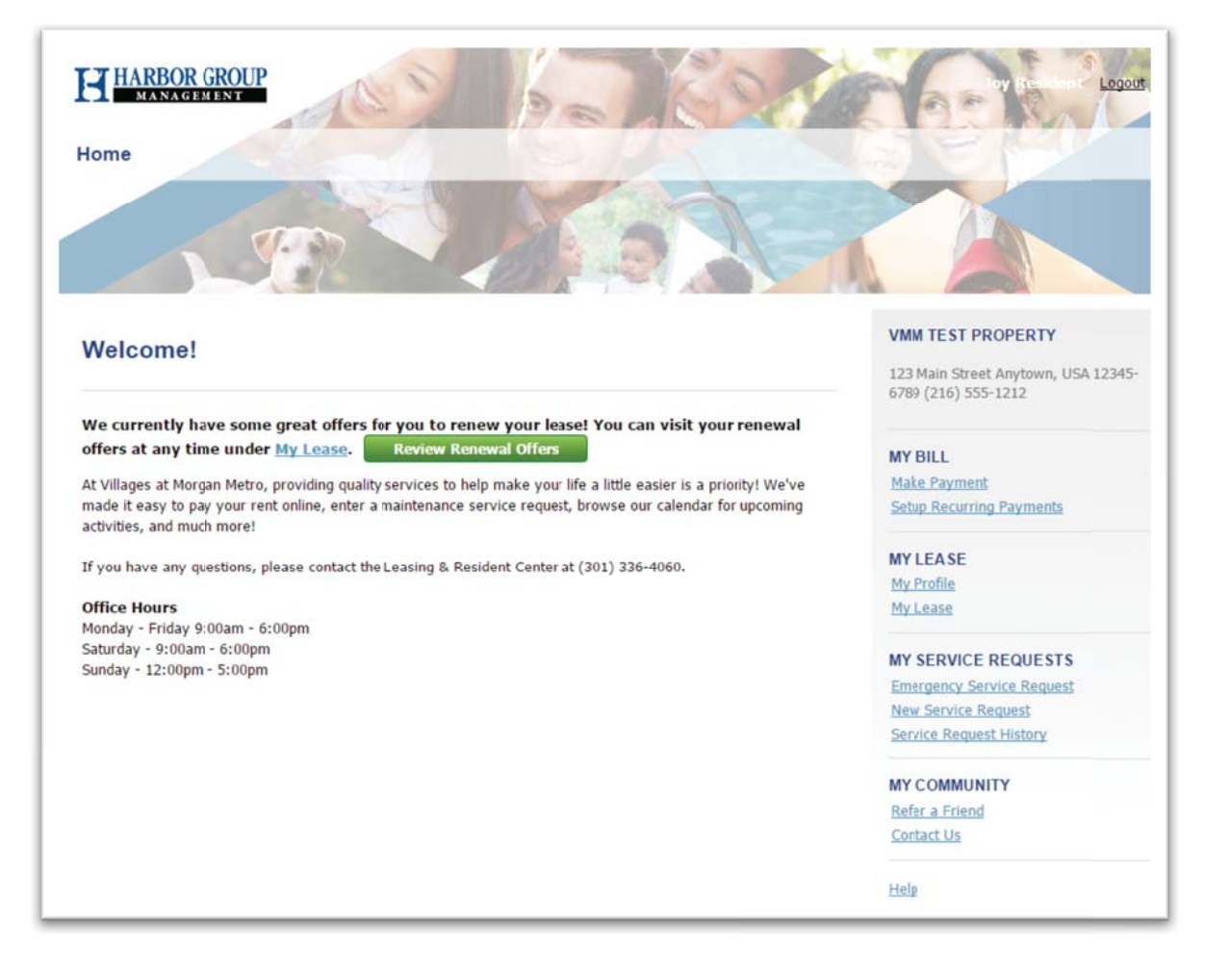

From the **Home** screen, click the green "Review Renewal Offers" button (shown in the screenshot above).

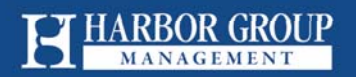

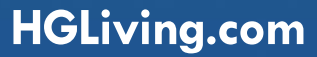

# Select & Submit Your Renewal

- 1. Review the Lease Terms, Amount, and Expiration dates available
- 2. Select the desired term by clicking the button in the "Select Offer" column

|                                                                                                    | My Current Lease                                                                                                    | * Renew My Leas                              | e                     | 6789 (216) 555-1212                                                           |
|----------------------------------------------------------------------------------------------------|----------------------------------------------------------------------------------------------------|----------------------------------------------|-----------------------|-------------------------------------------------------------------------------|
| elect Renew<br>re have some gri-<br>ease review the<br>ad sign electronic<br>you have any qu<br>elect a Renewal | ral Offer » Renewal Processing<br>eat renewal offers for you!<br>current offers below and make a selection. You<br>ally.<br>uestions, please call us at (301) 336-4060. | » Complete<br>will then receive a renewal do | cument to review      | MY BILL<br>Make Payment<br>Setup Recurring Payments<br>MY LEASE<br>My Profile |
| enewal Start                                                                                                    | Date: 5/15/2016                                                                                                    | Current Lease Ter<br>Current Lease Expiratio | m: 12<br>m: 5/14/2016 | MyLease                                                                       |
| Select Offer                                                                                                    | Lease Term                                                                                                    | Amount                                       | Expiration<br>Date    | MY SERVICE REQUESTS<br>Emergency Service Request                              |
|                                                                                                    | 1 months                                                                                                    | 2,141.00                                     | 6/14/2016             | Service Request                                                               |
|                                                                                                    | Trash Reimbursement                                                                                                    | 25.00                                        |                       | SOLUCE COMPLEX CONTRACT                                                       |
|                                                                                                    | Total Recurring Monthly Rent                                                                                                    | 2,166.00                                     |                       | MY COMMUNITY                                                                  |
|                                                                                                    | Rent Concession                                                                                                    | 0.00                                         |                       | Refer a Friend                                                                |
|                                                                                                    | 2 months                                                                                                    | 2,053.00                                     | 7/14/2016             | Contact Us                                                                    |
|                                                                                                    | Trash Reimbursement                                                                                                    | 25.00                                        |                       |                                                                               |
|                                                                                                    | Total Recurring Monthly Rent                                                                                                    | 2,078.00                                     |                       | Help                                                                          |
|                                                                                                    | Rent Concession                                                                                                    | 0.00                                         |                       |                                                                               |
|                                                                                                    | 3 months                                                                                                    | 2,064.00                                     | 8/14/2016             |                                                                               |
|                                                                                                    | Trash Reimbursement                                                                                                    | 25.00                                        |                       |                                                                               |
|                                                                                                    | Total Recurring Monthly Rent                                                                                                    | 2,089.00                                     |                       |                                                                               |
|                                                                                                    | Rent Concession                                                                                                    | 0.00                                         |                       |                                                                               |
|                                                                                                    | 4 months                                                                                                    | 2,073.00                                     | 9/14/2016             |                                                                               |
|                                                                                                    | Trash Reimbursement                                                                                                    | 25.00                                        |                       |                                                                               |
|                                                                                                    | Total Recurring Monthly Rent                                                                                                    | 2,098.00                                     |                       |                                                                               |
|                                                                                                    | Rent Concession                                                                                                    | 0.00                                         |                       |                                                                               |
|                                                                                                    | 5 months                                                                                                    | 2,058.00                                     | 10/14/2016            |                                                                               |
|                                                                                                    | Trash Reimbursement                                                                                                    | 25.00                                        |                       |                                                                               |
|                                                                                                    | Total Recurring Monthly Rent                                                                                                    | 2,083.00                                     |                       |                                                                               |
|                                                                                                    | Rent Concession                                                                                                    | 0.00                                         |                       |                                                                               |
| ۲                                                                                                    | 6 months                                                                                                    | 1,762.00                                     | 11/14/2016            |                                                                               |
|                                                                                                    | Trash Reimbursement                                                                                                    | 25.00                                        |                       |                                                                               |
|                                                                                                    | Total Recurring Monthly Rent                                                                                                    | 1,787.00                                     |                       |                                                                               |
|                                                                                                    | Dant Concaccion                                                                                                    | 0.00                                         |                       |                                                                               |

3. Click "Renew My Lease"

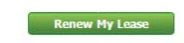

4. Click "Confirm" on the popup that appears with the terms and lease expiration date.

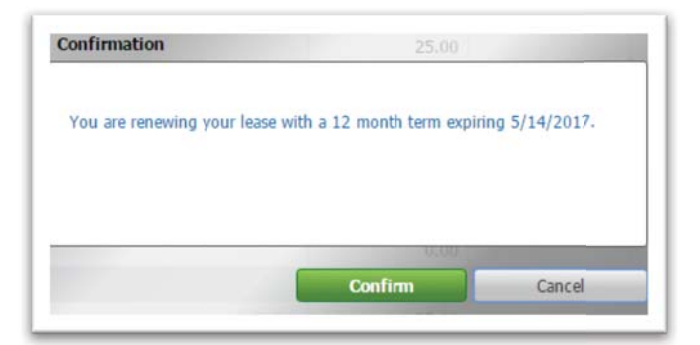

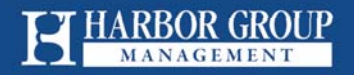

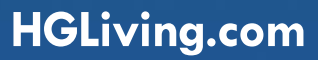

5. The screen will refresh, allowing you to review the terms. Notice that the status changes to "Renewal Processing".

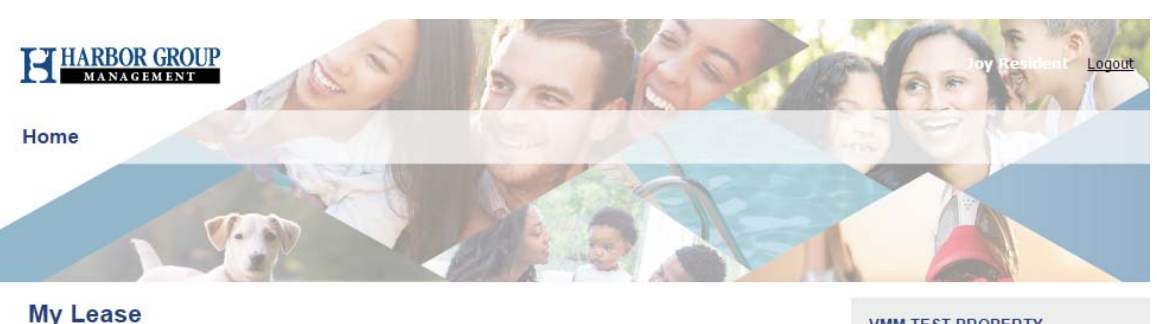

| My Current Lease | * Renew My Lease |
|------------------|------------------|

Select Renewal Offer » Renewal Processing » Complete

Thank you! Your renewal request is being processed. You will receive an email when your renewal is ready to review and sign.

**Renewal Selection** 

Renewal Start Date: 5/15/2016

Current Lease Term: 12 Current Lease Expiration: 5/14/2016

| Lease Term                   | Amount   | Expiration<br>Date |
|------------------------------|----------|--------------------|
| 12 months                    | 1,658.00 | 5/14/2017          |
| Trash Reimbursement          | 25.00    |                    |
| Total Recurring Monthly Rent | 1,683.00 |                    |
| Rent Concession              | 0.00     |                    |

#### VMM TEST PROPERTY

123 Main Street Anytown, USA 12345-6789 (216) 555-1212

MY BILL Make Payment Setup Recurring Payments

MY LEASE My Profile

My Lease

#### MY SERVICE REQUESTS

Emergency Service Request New Service Request Service Request History

MY COMMUNITY Refer a Friend Contact Us

Help

The property management team will receive your request and contact you for additional information required to prepare a new lease contract for signing.

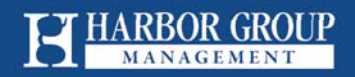

# Sign Your Lease Renewal Documents

An additional email is sent to the resident(s) requesting an electronic signature.

The resident(s) receive the email from Blue Moon Software with a hyperlink to begin the esignature process.

1. Click the Lease Contract Documents hyperlink to launch the electronic signature page in Blue Moon

| ease Contract Documents - ready for signature                                                                                                    |                              |                                   |
|----------------------------------------------------------------------------------------------------|------------------------------|-----------------------------------|
| BIUE Moon Software <do-not-reply@bluemoonforms.co< th=""><th>om&gt;</th><th></th></do-not-reply@bluemoonforms.co<>                                                                                                    | om>                          |                                   |
|                                                                                                    |                              |                                   |
| To: RCtest70; ¥                                                                                                    |                              | 10:45 AM                          |
| box                                                                                                    |                              |                                   |
| Getting too much email from Blue Moon Software <do-not-reply@bluemoonforms.com>? Yvu can unsu</do-not-reply@bluemoonforms.com>                                                                                                    | bscribe                      |                                   |
| ear Dave Matthews,                                                                                                    |                              |                                   |
| le are pleased to notify you that the documents for your lease ("Lease Contract Doc<br>lectronic signature. The starting date of your lease is Tue., Apr 05, 2016.                                                                                        | uments"                      | ) are ready for you               |
| s stated in the "Application Agreement" section of the NAA Rental Application                                                                                                    | -207-0                       | 0=01=des2d6df                     |
| ups//www.bienconforms.com/esign/jencalpp/agreenen.php.nd=cc22adoucc<br>ou and all co-applicants must sign the Lease Contract Documents being notified of a<br>our lease – whichever comes first.                                                          | approval                     | , or by the start of              |
| you and all co-applicants fail to sign the LeaseContract Documents we may retain a<br>dministrative fees or deposits you submitted during the rental application process a<br>Il further obligations as stated in the terms of the Application Agreement. | any appl<br>s damag          | ication fees,<br>es and terminate |
| > proceed with the E-signature process, including review of the Lease Contract Docu<br>isclosures, click the link below: <u>https://www-</u><br>ew.bluemoonforms.com/esignature/esignid/2c224aebd6cbe307e8b0c01acce2d6df/                                 | iments a<br><u>(step/dis</u> | nd Consumer<br><u>closure</u>     |
| otification and collection of electronic signatures will occur in this order.                                                                                                    |                              |                                   |
| ouncation and concetion of electronic signatures will occur in this order.                                                                                                    |                              |                                   |
| Den Maria - Den K                                                                                                    |                              |                                   |

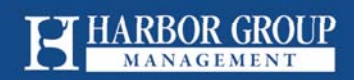

#### 2. Review the Consumer Disclosure

### 3. Click I Agree

| 2 How to Use E-Signature |                                                                                                    |
|--------------------------|----------------------------------------------------------------------------------------------------|
| 3 Apartment Lease Form   | Read the following Consumer Disclosure carefully and print a copy for your reference.                                                                  |
| Constant                 | A Print                                                                                                    |
| Complete                 |                                                                                                    |
|                          | Consumer Disclosure Regarding Conducting Business Electronically, Signing Documents Electronically and<br>Receiving Electronic Notices and Disclosures |
|                          | This notice includes important consumer disclosures regarding conducting business electronically. Please                                               |
|                          | read the following information carefully                                                                                                    |
|                          | This NAA E-Signature System is provided as a service to property owners and management companies to                                                    |
|                          | provide the option for electronic signatures to be used for lease contracts. Using the E-Signature System                                              |
|                          | requires a web browser that is compliant with current standards set by the World Wide Web Consortium                                                   |
|                          | (W3C) and which supports the HTTPS protocol, HTML, and cookies (e.g., without limitatior, current versions                                             |
|                          | of Safari, Chrome, Firefox, and Internet Explorer). Viewing PDF documents requires Adobe Acrobat/Reader                                                |
|                          | or similar software.                                                                                                    |
|                          | By proceeding to use the NAA E-Signature System to sign this document you are agreeing that you have:                                                  |
|                          | Read and understood the consumer disclosure information in this notice and consented to transact                                                       |
| 0 of 4 Complete          | business using electronic communications;                                                                                                    |
|                          | Agreed to receive notices and disclosures electronically, such as the federal EPA Levd Hazard                                                          |
| (DM)                     | Addendum; and                                                                                                    |
| $\cup$                   | Agreed to use electronic signatures and documents instead of ink signatures and paper documents.                                                       |
| ave Matthews             | Your Choice: Paper or Electronic                                                                                                    |
| greer -                  | You are not required to sign documentsor receive notices and disclosures electronically. If you prefer to use                                          |
| wher<br>partment         |                                                                                                    |
|                          | Scroll through the document to accept the Consumer Disclosure                                                                                          |

- 4. On the "Welcome to your lease contract" page, note that the hyperlink expiration date appears in the message.
- 5. Click I Understand, Continue

| ou are unable to finish for any reason, you must restart from the beginning. | ung. n |
|------------------------------------------------------------------------------|--------|
|                                                                              |        |
|                                                                              | _      |
| I Understand, Continue »                                                     |        |

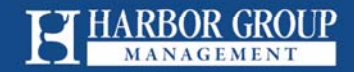

### 6. On the Digital Signature page, perform the following:

- a. Enter Full Name
- b. Enter Initials
- c. Click "Type"

| Let's set up your Digital Signature                                                                                                    |  |
|----------------------------------------------------------------------------------------------------|--|
| Treat your digital signature like you would signirg a physical document. Signing the<br>documents provided in your lease contract will legally bind you to the terms and<br>agreements provided by Property Name. |  |
| Full Name & Initials<br>Type your full, legal name as it appears on your driver's license and your initials in the boxes<br>below.                                                                                |  |
| Dave Matthews                                                                                                    |  |
| DM                                                                                                    |  |
| Customize Your Signature<br>Sign your name and initials using your mouse or selecta font to create your digital signature.<br>Sign Type                                                                           |  |
| Dave Matthews -                                                                                                    |  |
| Date<br>The date will be displayed as followed when signing your lease documents:                                                                                                    |  |
| 04/05/2016                                                                                                    |  |
|                                                                                                    |  |
|                                                                                                    |  |

- 7. The name entered will appear in the signature line below. Use the dropdown if needed to select a font.
- 8. Note the date that will be displayed as the date of signing.
- 9. Click Save and Continue

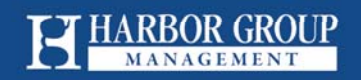

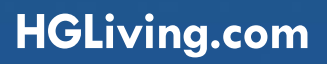

#### Instructions will appear which describe the electronic signature process:

#### 10. Review and click **Next** to all

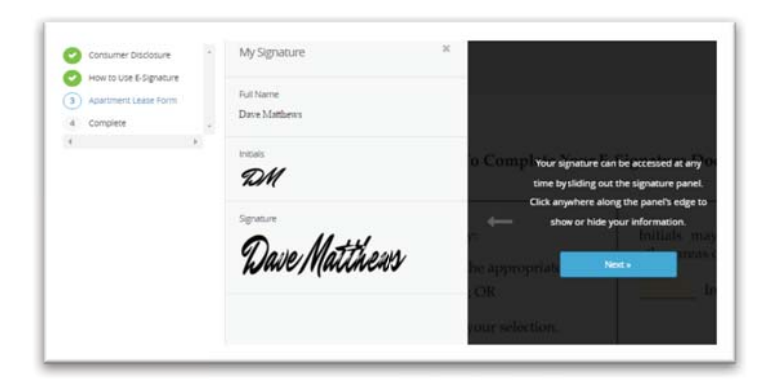

| 2 of 4 Complex     | If you have multiple signers on your lease<br>they'll be listed here. Cick on the initials to<br>check their status. |
|--------------------|----------------------------------------------------------------------------------------------------|
| Dave Matthews      | Next+                                                                                                    |
| owner<br>Apartment |                                                                                                    |

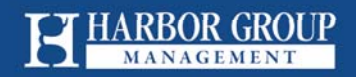

|                                                                                                    | To Complete Your                                                                                | E-Signature Document                                                              |
|----------------------------------------------------------------------------------------------------|-------------------------------------------------------------------------------------------------|-----------------------------------------------------------------------------------|
| With our esignature platform signing<br>your documents is easy, just click the<br>yealow boxes to apaby your signature,<br>initials, or today's date.<br>See how your signature will look using<br>our sample form. | Make selections by:<br>selecting the appropriate<br>check box; OR<br>initialing your selection. | Initials may also be requested for<br>other areas of the document<br>Initial here |
| i get et                                                                                                    | There ever and data the dama                                                                    | in the second second                                                              |

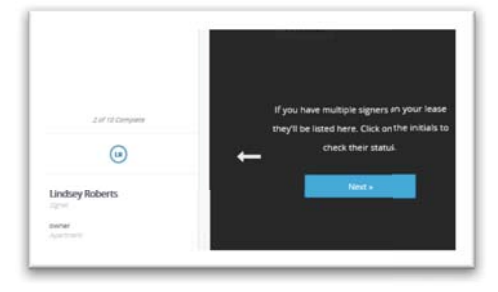

### 11. Click I got it to proceed

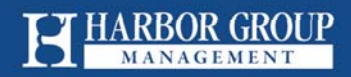

- 12. Click the yellow highlighted areas and initials or signature will populate.
- 13. Click **Next**, then continue to click the highlighted fields throughout all addendums and lease agreements

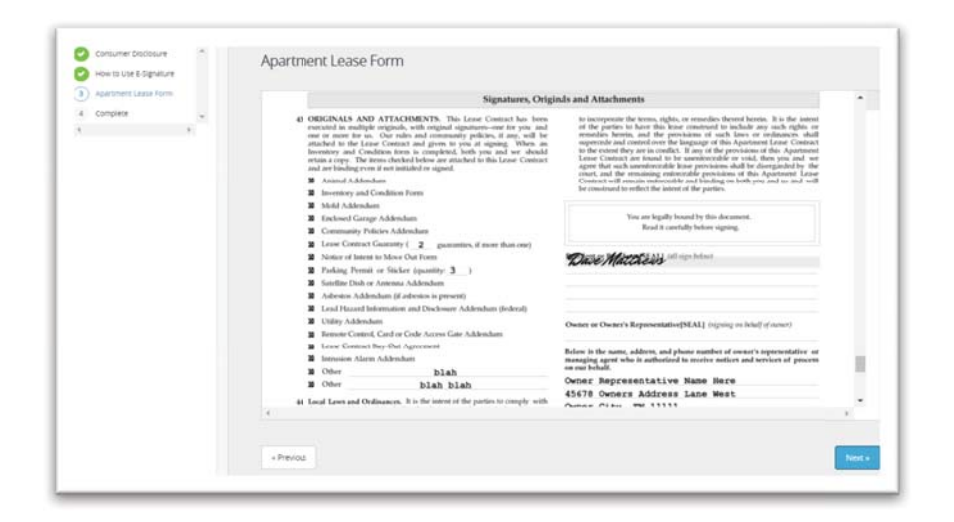

14. On the Final Acknowledgement page click Complete My Lease Contract

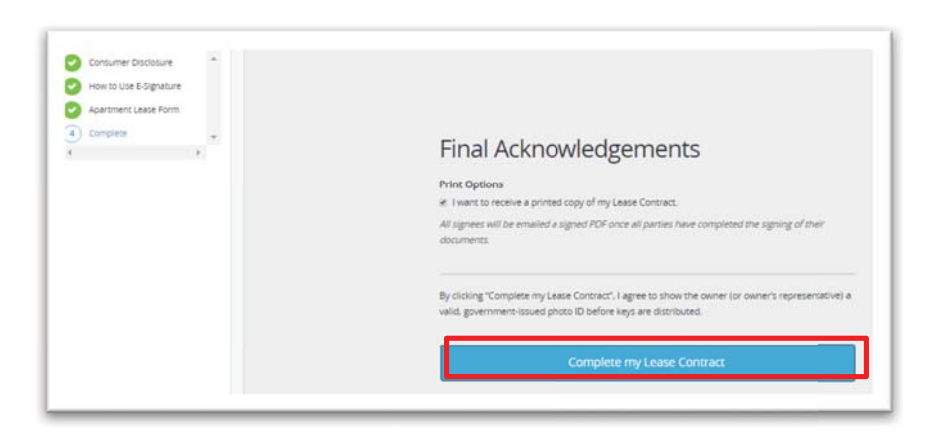

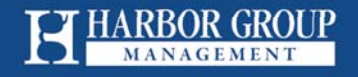

### 15. Download a copy of the .pdf from the You've Finished page (optional)

Note, this copy will include lease terms but NOT the signatures.

| Your Digital Signature has b                                                                                                    |                                                                                                    |                       |                  |
|----------------------------------------------------------------------------------------------------|----------------------------------------------------------------------------------------------------|-----------------------|------------------|
|                                                                                                    | been applied to all of the                                                                           | documents in your     | Lease            |
| Contract. An email confirm                                                                                                    | ation will be sent to your                                                                           | email shortly.        |                  |
| You will receive an email co                                                                                                    | ntaining a link to downlo                                                                            | oad a copy of your c  | ontract onc      |
| all parties have signed your                                                                                                    | r documents and our rep                                                                              | presentative has give | en final         |
| annroval                                                                                                    |                                                                                                    |                       |                  |
|                                                                                                    |                                                                                                    |                       |                  |
|                                                                                                    |                                                                                                    |                       |                  |
|                                                                                                    |                                                                                                    |                       | -                |
|                                                                                                    |                                                                                                    |                       | Downloa          |
|                                                                                                    |                                                                                                    |                       | Downloa          |
|                                                                                                    |                                                                                                    |                       | Downloa          |
|                                                                                                    |                                                                                                    |                       | +Downloa         |
| Document Receipt                                                                                                    |                                                                                                    |                       | ⊖Downloa         |
| Document Receipt<br>Signer Name:                                                                                                    | Dave Matthews                                                                                        |                       | ⊖Downloa         |
| Document Receipt<br>Signer Name:<br>Owner/Owner's<br>Representative:                                                                                     | Dave Matthews<br>Sally Smith                                                                         | Dave Mati             | Opennios Cheens  |
| Document Receipt<br>Signer Name:<br>Owner/Owner's<br>Representative:<br>Lease Contract Dated:                                                            | Dave Matthews<br>Sally Smith<br>Tue, Apr 5, 2016                                                     | Dave Mati             | Downloa          |
| Document Receipt<br>Signer Name:<br>Owner/Owner's<br>Representative:<br>Lease Contract Dated:<br>Document Generated:                                     | Dave Matthews<br>Sally Smith<br>Tue, Apr 5, 2016<br>Tue, Apr 5, 2016                                 | Dave Mati             | Downloa<br>theas |
| Document Receipt<br>Signer Name:<br>Owner/Owner's<br>Representative:<br>Lease Contract Dated:<br>Document Generated:<br>Consumer Disclosure<br>Accepted: | Dave Matthews<br>Sally Smith<br>Tue, Apr 5, 2016<br>Tue, Apr 5, 2016<br>Tue, Apr 5, 2016, 9:55<br>am | Dave Mati             | Downloa          |

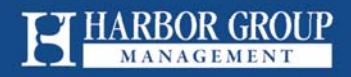

16. An email notification is sent to all parties (owner/resident) stating that an electronic signature was successfully submitted.

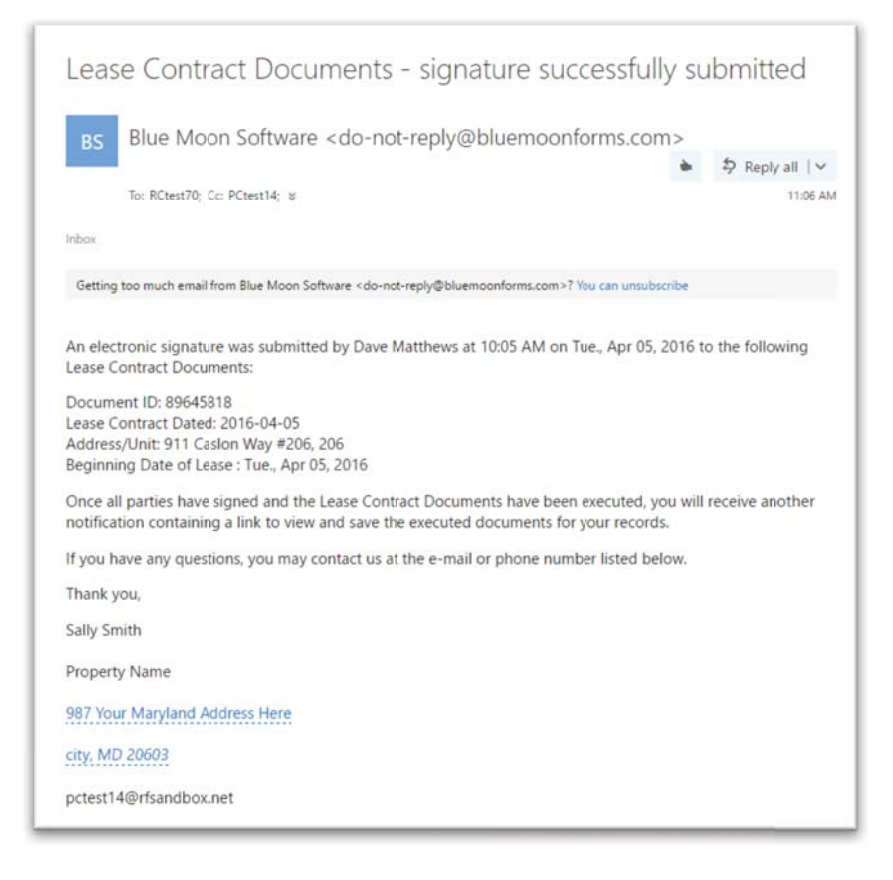

Congratulations! You are all set! Thank you for renewing your lease with Harbor Group Management Company. If you have further questions, please contact your leasing & management office at the community.

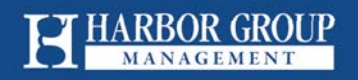